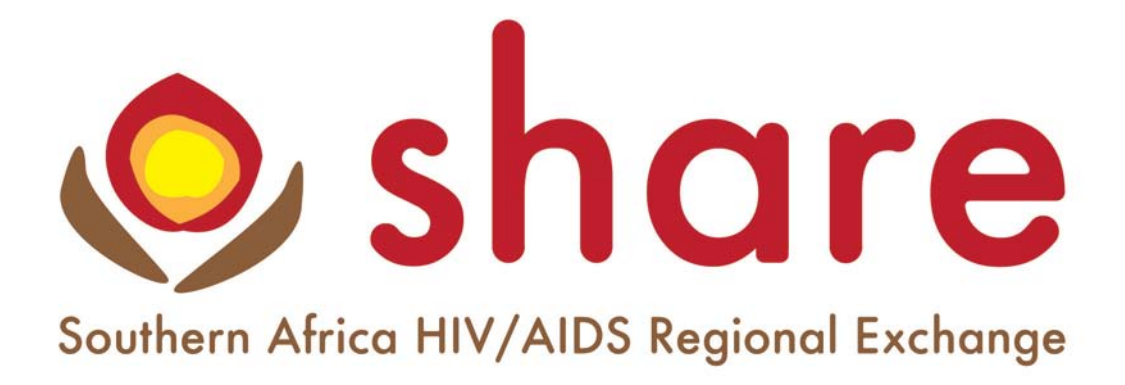

An initiative of the USAID Southern Africa Regional HIV/AIDS Program (RHAP)

with the support of K4Health and SAfAIDS

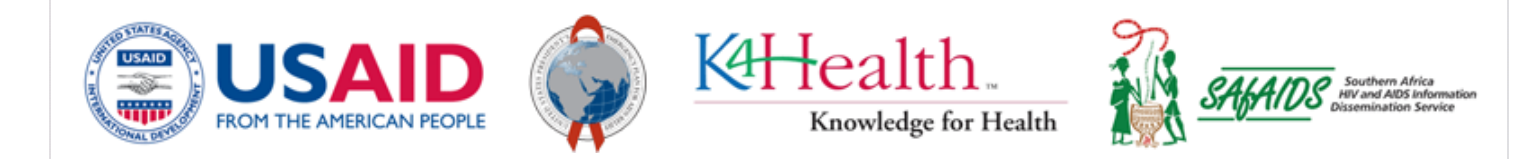

# www.hivsharespace.net

# **User Manual**

July 2011

# Contents

| Introduction                                   | 3  |
|------------------------------------------------|----|
| Using SHARE                                    | 5  |
| How to register                                | 5  |
| Logging In                                     | 5  |
| Groups                                         | 7  |
| Creating a new SHARE group (public or private) | 7  |
| Joining a SHARE group                          | 7  |
| Accessing your SHARE group(s)                  | 8  |
| Navigating SHARE group features                | 10 |
| Private group menu                             | 10 |
| Public group menu                              | 10 |
| SHARE group features explained                 | 11 |
| Group home                                     | 11 |
| Announcements                                  | 12 |
| Discussions                                    | 13 |
| Events                                         | 13 |
| Files                                          | 14 |
| Members                                        | 16 |
| My membership                                  | 17 |
| Administer members                             |    |
| Invite people                                  | 19 |
| Online meetings                                | 19 |
| Activity                                       | 23 |
| Contact the SHARE System Administrator         | 24 |

# Introduction

The Southern Africa HIV/AIDS Regional Exchange (SHARE) Collaboration Platform is your space to share information and collaborate with others working in HIV/AIDS efforts across southern Africa. Registered users can access public and private groups with features including announcements, discussion forums, events, file sharing and online meetings.

Groups on SHARE are either "Private" or "Public":

# Private groups

- Not listed in SHARE's directory of groups.
- Only group members can see and access a private group and its contents.
- Joining requires an invitation from the private group manager.

# **Public groups**

- Listed in SHARE's directory of groups (requires log-in to view)
- Membership is moderated by a group manager.
- Any registered SHARE user can request membership to a public group.
- Only group members can access
  the group posts.

#### **Creating Groups:**

Any registered user can request the creation of a new group, public or private, via an online form. Only the SHARE System Administrator can set-up new groups; this limits the duplication of topics.

#### Managing Groups:

All groups are assigned a manager by the SHARE System Administrator. Group managers can then promote other group members to be group administrators. Group administrators act as comanagers, assisting group managers with managing their groups.

#### Group membership

**Private groups -** Group managers subscribe registered users to their private groups. Group members can leave groups if they wish. **Public groups -** All registered users can apply for membership - membership is moderated by the group manager. Group members can invite others to apply for group membership. Group members can leave groups if they wish.

# **Using SHARE**

Anyone working on HIV/AIDS related activities in southern Africa can register to collaborate on SHARE. Membership is moderated by the SHARE System Administrator.

# How to register

To register:

- 1. Open the SHARE website: http://www.hivsharespace.net
- 2. Click "Create new account":

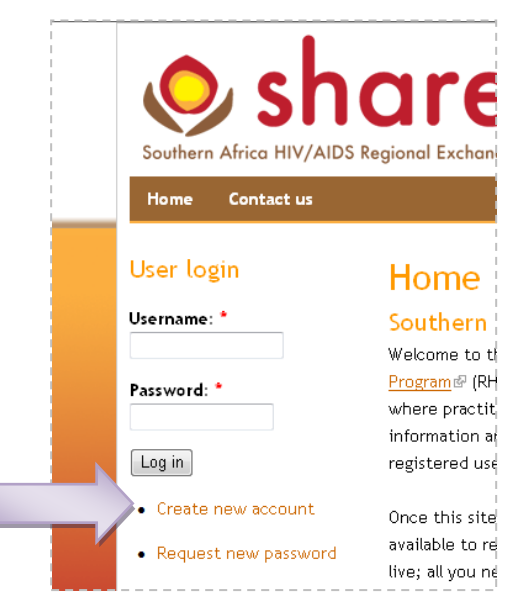

 Complete and submit the user registration form - note that compulsory fields are marked with asterisks (\*)

Once your application for an account has been approved, you will receive an email containing information about how to log in and change your password.

# Logging In

Registered users can log in to access SHARE features and groups, and to apply for group membership.

To login:

- 1. Visit the SHARE website: <u>http://www.hivsharespace.net</u> (.org will also work)
- 2. Type your username and password into the "User login" form:

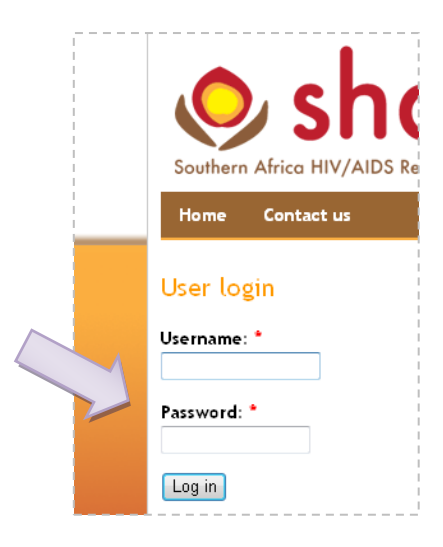

3. Click the "Log in" button

Once logged in, more navigation items will be visible:

| Southern                                                       | Africa HIV                               | hc<br>/AIDS Reg | ional Excha                         | B                     |                                    |                           |                           |                   |                 |                             |    |
|----------------------------------------------------------------|------------------------------------------|-----------------|-------------------------------------|-----------------------|------------------------------------|---------------------------|---------------------------|-------------------|-----------------|-----------------------------|----|
| Home                                                           | Groups                                   | Find peop       | ole Myp                             | rofile                | My relationships                   | Messages                  | Calendar                  | Contact us        | Log out         |                             |    |
| Who's or<br>There are c<br>and 0 guest<br>Online us<br>CoP Mer | urrently 2 a<br>s online.<br>ers<br>mber | isers           | Home<br>Southern<br>CoP Memb        | ı Africa<br>er, weld  | N HIV/AIDS Re<br>nome to the SHA   | egional Ex<br>ARE Collabo | change (S<br>ration Platf | HARE) Coll<br>orm | aboration       | Platform                    |    |
| • Scott Di                                                     | alessandro                               | ا<br><u>۱</u>   | lf you have «<br><u>share@hivsh</u> | questions<br>arespace | or feedback as we<br><u>net</u> ⊠. | e continue to             | build out this            | site and its fur  | ctionality, ple | ease send them <sup>.</sup> | to |

# Groups

### Creating a new SHARE group (public or private)

Any registered user can request the creation of a new group, public or private. The SHARE System Administrator moderates these requests. Once your application for a new group has been approved, you will receive an email notifying you that you can access and manage the group, including inviting others to join your group.

To request a new SHARE group:

- 1. Log into SHARE
- 2. Click on Groups, located the top menu bar.

| 50   | Africa HIV | //AIDS Regional | FRE<br>Exchange |                  |     |
|------|------------|-----------------|-----------------|------------------|-----|
| Home | Groups     | Find people     | My profile      | My relationships | Me: |
|      |            |                 |                 |                  |     |

3. Click on the *New Group* button, located on the right side of the page.

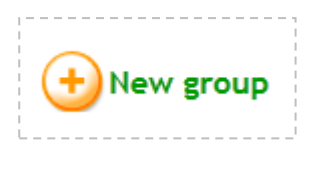

You will arrive at the group request form on: http://www.hivsharespace.net/groups/request

4. Complete and submit the form.

**Note**: The person requesting a new group will be made the group manager by default. This manager can later promote other group members to be group administrators (co-managers).

### Joining a SHARE group

**To join a private group**: Private groups are not listed in the directory. You can only join private groups if you are registered on SHARE and are invited directly by the manager of a private group.

**To join a public group**: Any registered user can apply to join an existing public group. Your request to join a public group will be moderated by a manager of that group. You can request to join any public group listed in the directory.

To join a public group:

- 1. Log into SHARE
- 2. Go to the group directory: http://www.hivsharespace.net/og
- 3. Click the relevant "Request membership" link

| ollaboration Plat<br>roups.                           | form can see the list of public groups and ca                  | an apply for mem                 | bership   | in order to c | ollaborate in the                         |
|-------------------------------------------------------|----------------------------------------------------------------|----------------------------------|-----------|---------------|-------------------------------------------|
| he SHARE collab                                       | pration platform also hosts <b>private groups</b> th           | nat are only visib               | le to the | e members o   | f the group.                              |
| iote triat you car                                    | rrequest the SHARE administrator to create                     | a new public or                  | privace   | group.        |                                           |
| Group                                                 | Description                                                    | Manager                          | Posts     | Members       | Join Link                                 |
| <b>Group</b><br>Human<br>Resources in<br>Health (HRH) | Description<br>Human Resources in Health (HRH) public<br>group | Manager<br>John Vincent<br>Fieno | Posts     | Members<br>4  | <b>Join Link</b><br>Request<br>membership |

- 4. Your request will be sent to that group's manager.
- 5. Once your request is approved, you will receive an email notifying you that you can access the group.

### Accessing your SHARE group(s)

To access your groups:

- 1. Log into SHARE
- 2. Any groups you are a member of will be listed in the "My groups" drop-down menu in the left-hand panel:

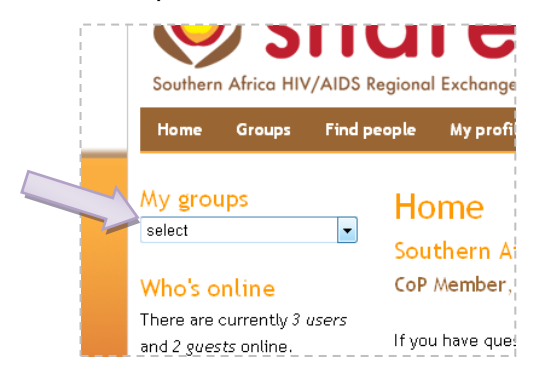

- 3. Select a group from the list in the drop-down
- 4. You will arrive on the group home page for your group. "SHARE admin" is the example group indicated by the arrows below.

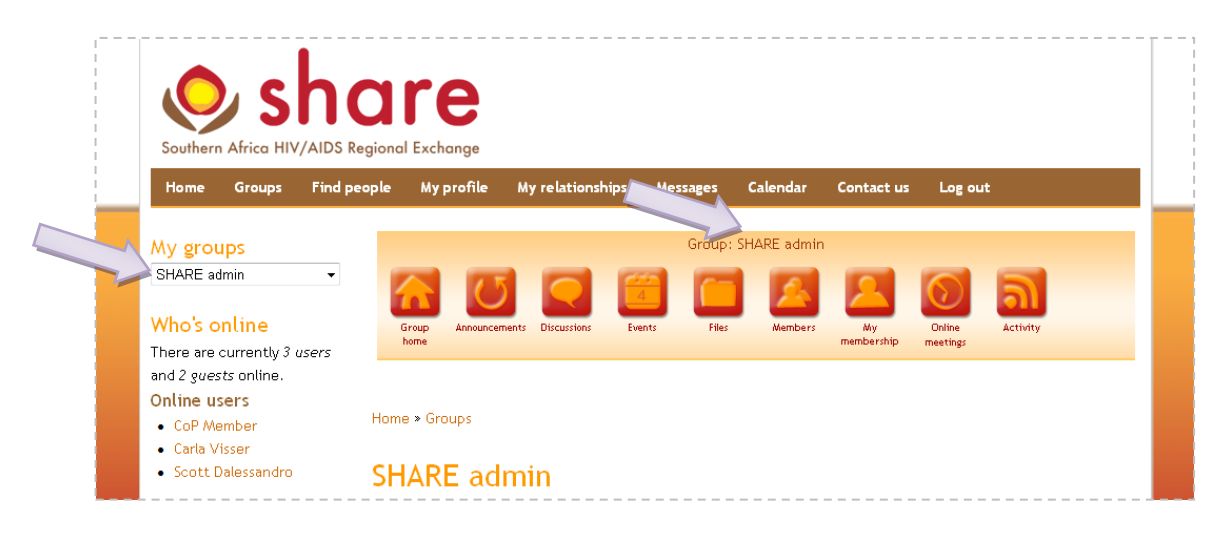

# **Navigating SHARE group features**

Contextual group menus are available throughout the group spaces. These menus enable you to explore and collaborate in your group/s.

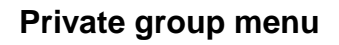

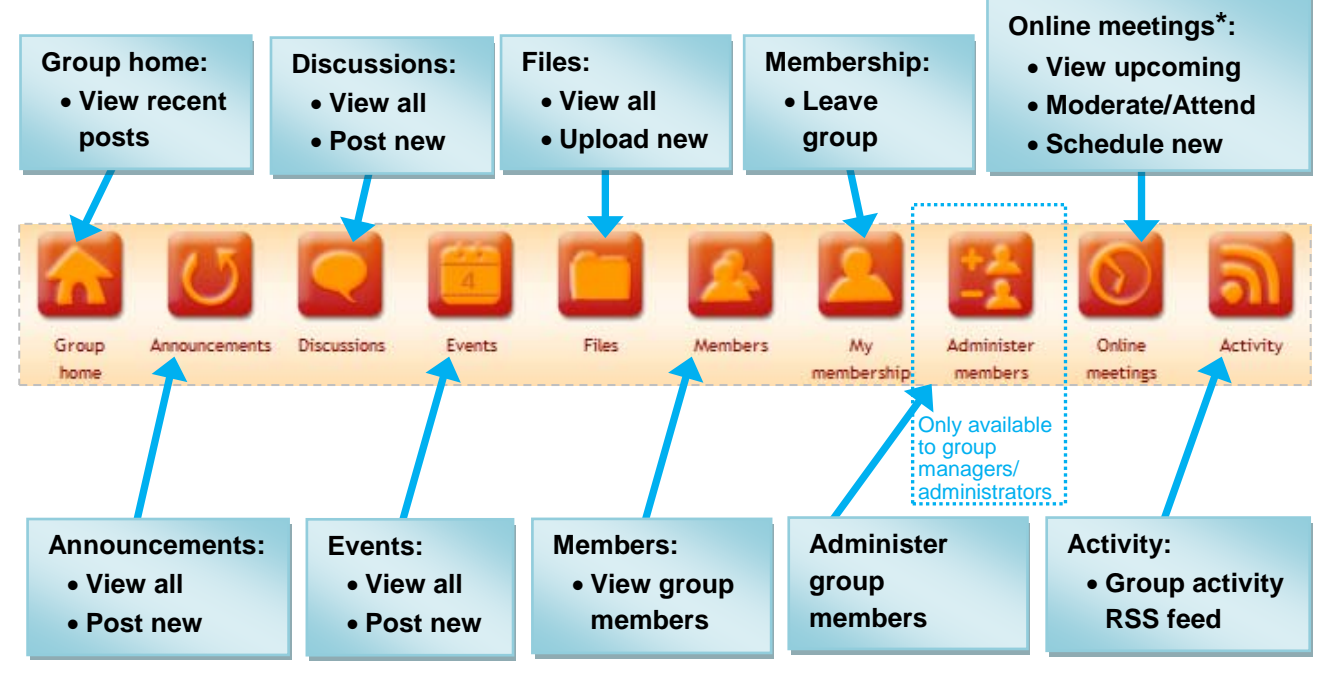

\* Available if the group is authorized to use the SHARE online meeting platform.

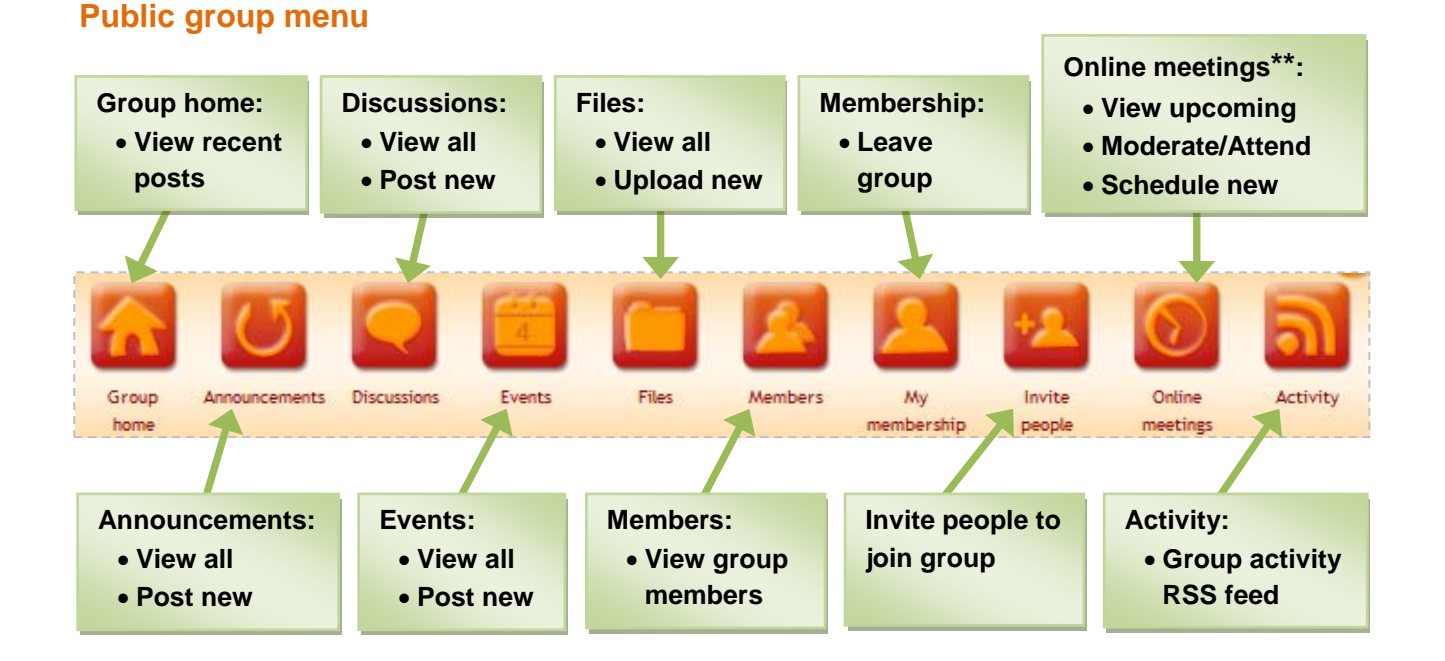

\*\* Available if the group is authorized to use the SHARE online meeting platform.

# SHARE group features explained

# G G

### **Group home**

The group home page lists the most recent group posts.

| Demo group                    |               |    |  |  |  |  |
|-------------------------------|---------------|----|--|--|--|--|
| View Edit Br                  | padcast       |    |  |  |  |  |
| Demo online meeti             | ng            |    |  |  |  |  |
| Submitted by CoP Member       | on 4 July 201 | 11 |  |  |  |  |
| Date:                         |               |    |  |  |  |  |
| 4 July 2011 - 11:40 - 12:30 S | AST           |    |  |  |  |  |
| Status: Meeting is not runr   | ing           |    |  |  |  |  |
| Add new comment               |               |    |  |  |  |  |
|                               |               |    |  |  |  |  |
| Welcome to this de            | mo grou       | р  |  |  |  |  |
| Submitted by Carla Visser of  | n 4 July 2011 | 1  |  |  |  |  |
| Add new comment               |               |    |  |  |  |  |

On the group home page, group managers and group administrators have access to the following tabs:

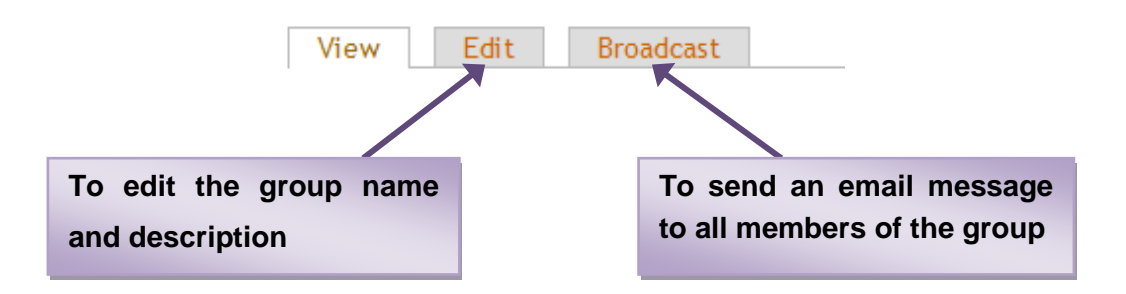

#### Editing the group name and description

To edit the group's name and/or description, group managers/administrators can:

- 1. click the "Edit" tab on the group home page
- 2. change the "Title" and "Description" values as required
- 3. click the "Save" button:

| <br>Demo group                                                           | 1              |
|--------------------------------------------------------------------------|----------------|
| View Edit Broadcast                                                      |                |
| Title: *                                                                 |                |
| Demo group                                                               |                |
| Description: *                                                           |                |
| Private group collaboration                                              | I              |
| A brief description for the group details block and the group directory. |                |
| Save Preview View changes                                                | <br> <br> <br> |

#### Sending an email message to all members of the group

To send an email message to all members of the group, group managers/administrators can:

- 1. click the "Broadcast" tab on the group home page
- 2. type in a "Subject" and "Body" for the email
- 3. click the "Send message" button:

| view      | EUIL DIOdUCdSL          |      |  |
|-----------|-------------------------|------|--|
| Subject:  |                         |      |  |
|           |                         |      |  |
| Enter a s | oject for your message. |      |  |
|           |                         |      |  |
|           |                         | <br> |  |

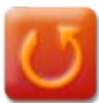

#### Announcements

The announcement page lists the group's announcements and allows group members to post new announcements in the group.

All group members can post new announcements and comment on existing announcements.

#### Viewing an announcement

To view an announcement, click on its title on the group announcements page:

| - |                            | 🕂 New announcement      |
|---|----------------------------|-------------------------|
|   | Title                      | Updated/commented date  |
|   | Welcome to this demo group | 4 July 2011 - 09:31 GMT |
|   |                            |                         |

#### Posting a new announcement

To post a new announcement in the group, group members can:

- 1. click on "+New announcement"
- 2. complete the form
- 3. click the "Save" button

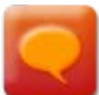

#### **Discussions**

The discussions page lists the group's discussions and allows group members to start new discussion threads in the group.

All group members can post new discussions and comment on existing threads.

#### Viewing a discussion

To view a discussion, click on its title on the group discussions page:

| r                                     | <br>                    | <br>• New discussion |
|---------------------------------------|-------------------------|----------------------|
| Title                                 | Updated/commented date  |                      |
| Demo discussion                       | 5 July 2011 - 09:25 GMT |                      |
| · · · · · · · · · · · · · · · · · · · | <br>                    | <br>                 |

#### Posting a new discussion thread

To start a new discussion in the group, group members can:

- 1. click on "+New discussion"
- 2. complete the form
- 3. click the "Save" button

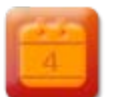

#### **Events**

The events page lists all events posted in the group and allows group members to

post new events.

All group members can post new events and comment on existing event entries.

#### Viewing an event

To view an event entry, click on its title on the group events page:

| To view past events, dick here. | New event                         |
|---------------------------------|-----------------------------------|
| Title                           | Date                              |
| Demo event                      | 15 July 2011 - 09:00 - 11:00 SAST |

#### Posting a new event

To post a new event in the group, group members can:

- 1. click on "+New event"
- 2. complete the form
- 3. click the "Save" button

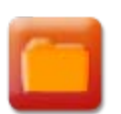

#### Files

The files page contains the group's shared folder and allows group members to upload, download and categorise their files.

All group members can download existing files, create folders and upload new files.

| Group files      |                  |                            |                  |                   |
|------------------|------------------|----------------------------|------------------|-------------------|
|                  | Right-click      | (Opera: Alt+Left) on files | or folders opens | the context menu. |
| Demo group 🗆 🖽   | 🤣 / Demo_group   |                            |                  | <b>2</b>          |
| □ □ Demo_group   | * Name           | Modified                   | * Size           | * Owner           |
| 20110704 minutes | 20110704 minutes | 04/07/11 12:23             |                  |                   |
|                  | — → File Upload  |                            |                  |                   |

#### Downloading an existing file

To open or download a file that is saved in the group folder, group members can:

- 1. click on the folder names to browse to the relevant file
- 2. click on the file name to open the file

#### Creating a new folder

To create a new folder in the group, group members can:

- 1. click on the new folder icon
- 2. type in a name for the folder:

| Demo_group 🗆 🗄 | 💈 / Demo_group     |                |      | <b>1</b> |
|----------------|--------------------|----------------|------|----------|
| 🛨 🖾 Demo_group | * Name             | * Modified     | Size | Owner    |
|                | a 20110704 minutes | 04/07/11 12:23 |      |          |
|                | Rew_Folder         | 05/07/11 10:12 |      |          |

3. press the "Enter" key on your keyboard

New folder icon

#### Uploading a new file

To upload a new file group members can:

1. click on the "File Upload" link below the group file directory listing:

| 🦾 Demo_group 🖃 🕀 | 🤣 / Demo_group            |                |      |       |
|------------------|---------------------------|----------------|------|-------|
| 🕀 🖾 Demo_group   | * Name                    | Modified       | Size | Owner |
|                  | 20110704 minutes          | 04/07/11 12:23 |      |       |
|                  | 20110705 agenda           | 05/07/11 10:12 |      |       |
|                  | to the current directory. |                |      |       |
| Unload file:     |                           |                |      |       |
| Upload file:     | Browse_                   |                |      |       |
| Upload file:     | Browse_                   |                |      |       |

- 2. click on the "Browse" button
- 3. in the browse popup, browse to the file that you would like to upload
- 4. select the file and click the "Open" button

| File Upload                          | -         |                   |                 |              |                | X   |
|--------------------------------------|-----------|-------------------|-----------------|--------------|----------------|-----|
| 🕒 🔍 🗢 📙 🕨 Com                        | puter 🕨   | Local Disk (C:) 🕨 | share 🕨         | ✓ Search     | share          | م   |
| Organize 👻 New                       | folder    |                   |                 |              | <b>-</b>       | (?) |
| 🥅 Desktop                            | *         |                   |                 | <b>100</b>   |                | *   |
| 🐌 Downloads                          | -         |                   |                 |              |                |     |
| Dropbox                              |           | code              | icons           | photos       | presentation   |     |
| 📳 Recent Places                      |           |                   |                 |              |                | Е   |
| ز Libraries                          | E         | 2 2               |                 |              |                |     |
| Documents                            |           |                   |                 |              |                |     |
| 👌 Music                              |           | screens           | settings        | share custom | 20110606 SHARE |     |
| Pictures                             |           |                   | 9-              |              | Admin Manual   |     |
| Videos                               |           |                   |                 |              | v1             |     |
| [토토 Computer<br>Mage Local Disk (C:) |           |                   |                 | PHP          |                |     |
| RECOVERY (D:)                        | -         | THE & THE AVE     |                 |              |                | -   |
| F                                    | ile name: | 20110606 SHARE    | Admin Manual v1 | ✓ All Files  |                | •   |
|                                      |           |                   |                 | Oper         | Cancel         |     |
|                                      |           |                   |                 |              |                |     |

5. click the "Upload" button:

|                                | 20110705 agenda          | 05/07/11 10:12 | 9 KB | CoP Member |
|--------------------------------|--------------------------|----------------|------|------------|
| → File Upload                  |                          |                |      |            |
| Uploaded file will be saved to | o the current directory. |                |      |            |
| Upload Success                 |                          |                |      |            |
| Upload file:                   |                          |                |      |            |
| C:\Llsers\Carla\Deskton\test.d | bcx Browse               |                |      |            |

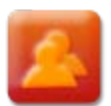

#### **Members**

On the members page, group members can view who is part of the group.

Group members also have the option to leave the group, by clicking the "Remove membership" link in the "Manage" column next to their names.

|             | Members of Demo group     |                   |  |
|-------------|---------------------------|-------------------|--|
| I<br>I<br>I | Name                      | Manage            |  |
| ŀ           | SHARE Administrator admin |                   |  |
| È           | CoP Member                | Remove membership |  |
| L           | Kevin Mazorodze           | l                 |  |

#### For group managers and group administrators:

On the members page, group managers and group administrators have additional options available for managing group members.

| Members of Demo g         | group             |               |
|---------------------------|-------------------|---------------|
| Name                      | Manage            |               |
| SHARE Administrator admin | Remove membership | Admin: Remove |
| CoP Member                | Remove membership | Admin: Create |
| Kevin Mazorodze           | Remove membership | Admin: Create |

#### Removing a person from the group

To remove a person from the group, a group manager/administrator can:

1. click the "Remove membership" link in the "Manage" column

The system will prompt the administrator to confirm the action:

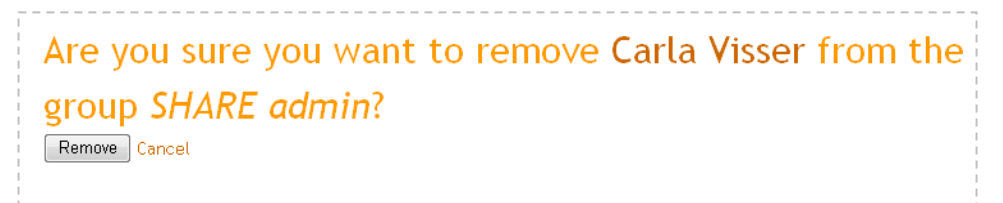

2. click the "Remove" button

#### Promoting a group member to become a group administrator

To promote a group member to be a group administrator (co-manager) a group manager/administrator can:

1. click the "Admin: Create" link

The system will prompt the administrator to confirm the action:

Are you sure you want to make Carla Visser a group administrator for the group *SHARE admin*?

2. click the "Confirm" button

#### Demoting a group administrator to be a regular group member

To demote a group administrator to be a regular group member, a group manager/administrator can:

1. click the "Admin: Remove" link

The system will prompt the administrator to confirm the action:

Are you sure you want to remove Carla Visser as a group administrator for the group SHARE admin?

2. click the "Remove" button

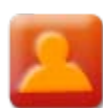

#### My membership

Group members can choose to leave the groups that they belong to by clicking the "Leave this group" link:

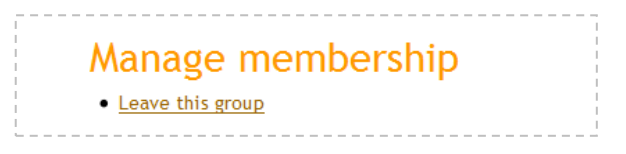

**Note:** Group managers act as group owners and cannot leave their groups. If they wish to leave, they need to request the SHARE System Administrator to assign another group manager first.

#### **Administer members**

#### (Only for managers/administrators of private groups)

To be subscribed to a SHARE private group, someone needs to be registered on SHARE. Private group managers/administrators can subscribe anyone registered on SHARE to their private groups.

|                                                  | < Back to group menu |
|--------------------------------------------------|----------------------|
| Click on "?" to the right for instructions on ad | ninistering users.   |
| Home                                             |                      |
| Members of <i>Demo grou</i>                      | ıp                   |
| Search                                           |                      |
| Partial name.                                    |                      |
| members * non-members admins                     | all                  |

#### Subscribing a person to a private group

To subscribe a person to a private group, the group manager/administrator can:

- 1. search for him/her in the administer members form note:
  - You can click on the buttons below the search box to search
  - Search results are displayed below the search form:

|         |   | Search<br>scott dalessandro<br>Partial name. | ers of<br>Searc | f <i>Demo g</i> i<br>ch buttons | roup       |                |            |
|---------|---|----------------------------------------------|-----------------|---------------------------------|------------|----------------|------------|
|         | _ | members                                      | n-members *     | admins all                      |            |                | "add" link |
| Search  |   | real name 🔺                                  |                 | user name                       | status     | manage         | -          |
| results |   | Scott Dalessandro                            |                 | sdalessa                        | non-member | • add • promot | e i        |

#### 2. click the "add" link in the "manage" column

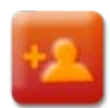

#### **Invite people**

(Only for public groups)

In public groups, group members can invite others to apply for group membership.

| Send invi                                   | tation                                                                                                    |    |
|---------------------------------------------|----------------------------------------------------------------------------------------------------|----|
| Email addresses o                           | r usernames:                                                                                                    | 1  |
|                                             |                                                                                                    |    |
|                                             |                                                                                                    |    |
| Enter up to 10 emai<br>invitation message f | addresses or usernames. Separate multiple addresses by commas or new lines. Each person will receive<br>rom you. | an |
| Personal message                            | :                                                                                                    | 1  |
|                                             |                                                                                                    |    |
|                                             |                                                                                                    |    |
|                                             |                                                                                                    |    |
| Optional. Enter a m                         | essage which will become part of the invitation email.                                                           | 1  |

#### Inviting a person to join a public group

To invite people to join a public group, group members can:

- 1. type in the email address/es and a personal message on the invitation
- 2. click the "Send invitation" button:

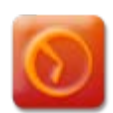

#### **Online meetings**

(Only for groups authorized to use the SHARE online meeting platform)

The online meetings page lists all online meetings scheduled for the group and allows group members to schedule new online meetings.

If the group is authorized to use the SHARE online meeting platform, all group members can schedule new online meetings and comment on existing online meeting entries.

**Note**: The group manager or one of the group administrators will need to activate the online meeting and act as meeting moderator for the duration of the meeting.

#### Viewing upcoming online meetings

Upcoming online meetings are displayed on the group's online meetings page:

|                                          |                                  | • New online meeting |
|------------------------------------------|----------------------------------|----------------------|
| To view past online meetings, dick here. |                                  |                      |
| Title                                    | Date                             |                      |
| Demo online meeting                      | 5 July 2011 - 11:40 - 12:30 SAST |                      |

To view more details, click on the title of an online meeting.

#### Scheduling a new online meeting

To schedule a new online meeting for the group, group members can:

- 1. click on "+New online meeting"
- 2. complete the form
- 3. click the "Save" button

#### Moderating an online meeting

#### (For group managers/administrators only)

For an online meeting to take place, the group's manager or one of the group's administrators needs to activate the online meeting and act as the meeting moderator for the duration of the meeting.

To moderate an online meeting:

1. on the group's online meeting page, click on the meeting's title:

| To view part online meetings, dick here              |     |
|------------------------------------------------------|-----|
| To view past online meetings, dick here.             | i i |
| Title Date                                           | 1   |
| Demo online meeting 5 July 2011 - 11:40 - 12:30 SAST |     |

You will arrive on the meeting details page:

| View                                                         | Edit                       | Attend Meeting                                     | Moderate Meeting                        | Revisions                                     |  |  |
|--------------------------------------------------------------|----------------------------|----------------------------------------------------|-----------------------------------------|-----------------------------------------------|--|--|
| Submitted                                                    | by CoP Me                  | mber on 4 July 2011                                |                                         |                                               |  |  |
| Note that<br>as meetin                                       | : the group<br>Ig moderati | manager or one of the<br>or for the duration of tl | group administrators wil<br>ne meeting. | l need to activate the online meeting and act |  |  |
| To attend the meeting, click the "Attend Meeting" tab above. |                            |                                                    |                                         |                                               |  |  |
| Date:                                                        |                            |                                                    |                                         |                                               |  |  |
| 5 July 2011                                                  | 1 - 11:40 - 1              | 2:30 SAST                                          |                                         |                                               |  |  |
| Status: Me                                                   | eting is no                | it running                                         |                                         |                                               |  |  |
| Groups: E                                                    | )emo group                 | )                                                  |                                         |                                               |  |  |

2. click the "Moderate meeting" link or tab:

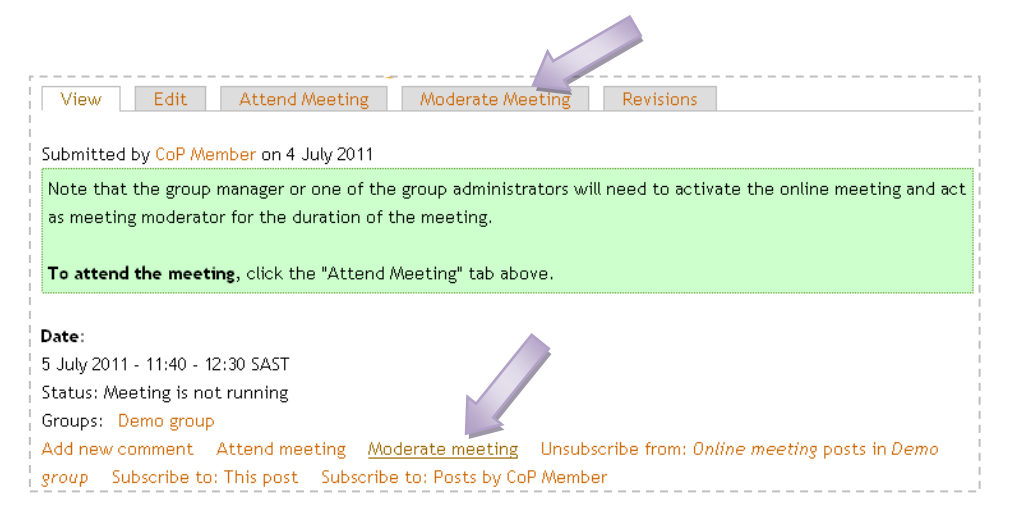

The online meeting platform will open in a new window and you (the meeting moderator) will be the meeting presenter:

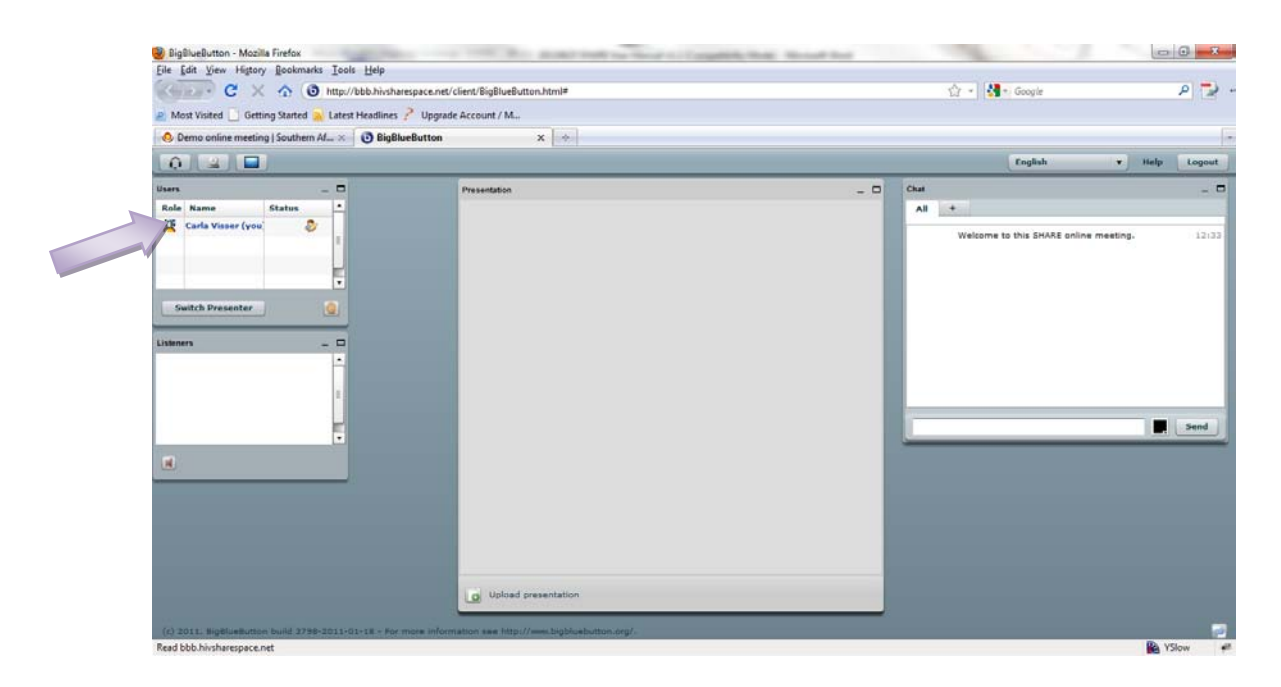

#### Attending an online meeting

To attend an online meeting:

1. on the group's online meeting page, click on the meeting's title:

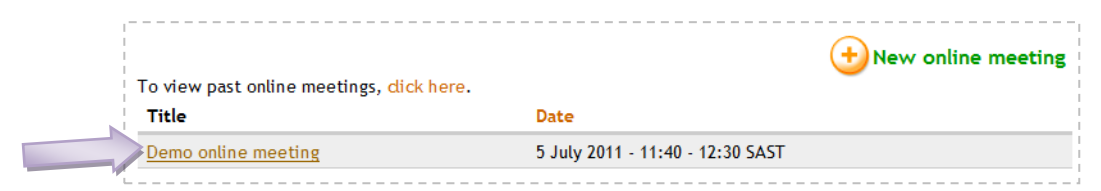

You will arrive on the meeting details page.

2. click the "Attend meeting" link or tab:

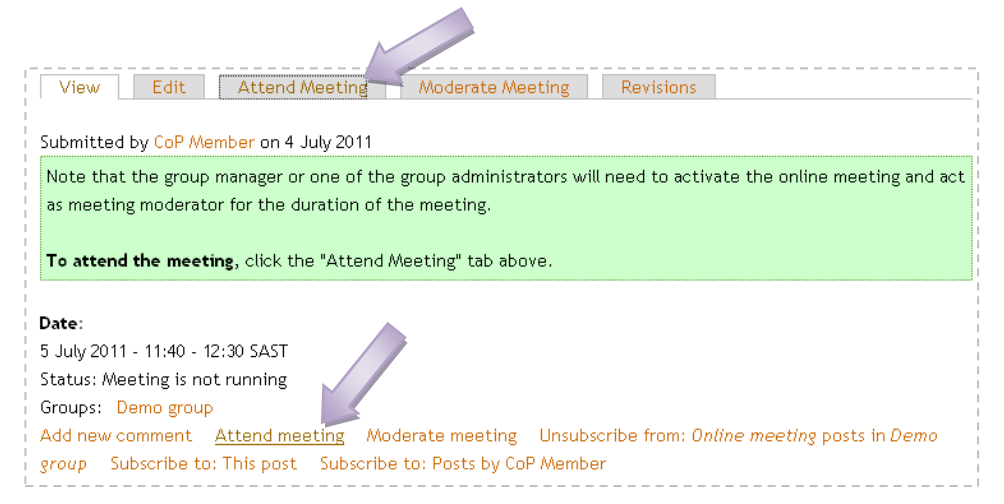

If the meeting is active, the online meeting platform will open in a new window:

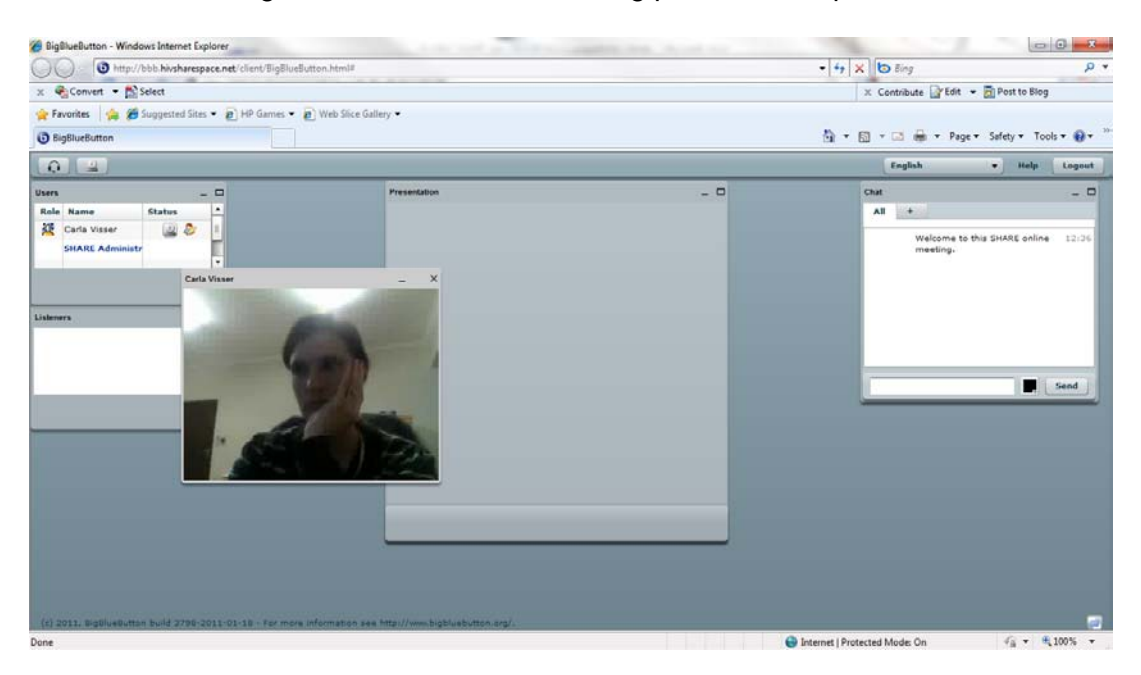

If the meeting is not active yet, you will see the following message:

You signed up for this meeting. Please stay on this page, you will be redirected immediately after the meeting has started.

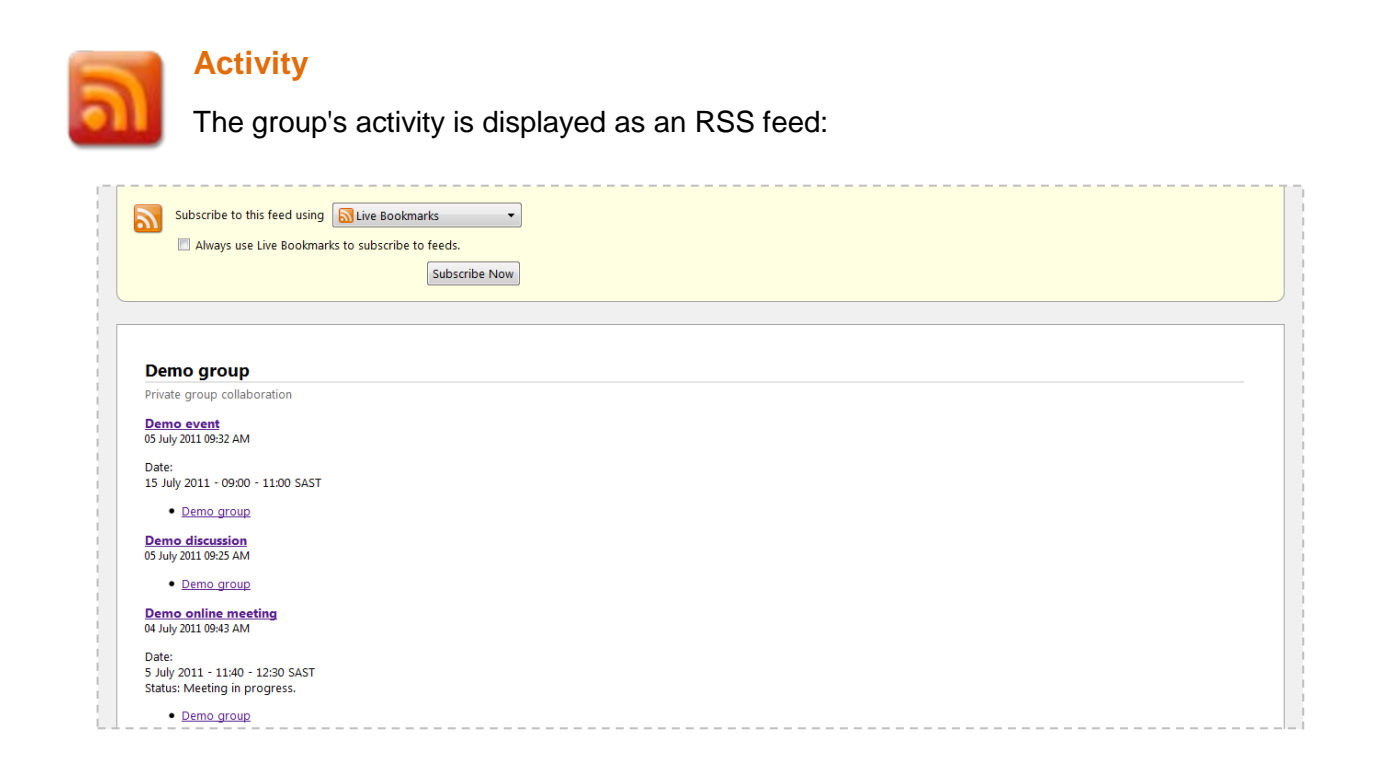

# Contact the SHARE System Administrator

The SHARE System Administrator can be contacted by email on: administrator@hivsharespace.net